# my ETKA info

Das neue Support-Web The new Support Web Le nouveau Support-Web Il nuovo Support-Web El nuevo Support-Web

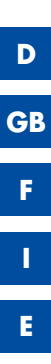

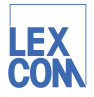

### Inhalt

| my ETKA info                 | 4   |
|------------------------------|-----|
| Das ETKA-Ticket              | 5   |
| Das allgemeine Ticket        | 6   |
| Die Verwaltung Ihrer Tickets | . 7 |
| Archivierte Tickets          | 8   |
| Rechnungen                   | 9   |
| Die Kontoverwaltung          | 9   |
| Die Benutzerverwaltung       | 10  |

ETKA® ist ein eingetragenes Warenzeichen der LexCom Informationssysteme GmbH. © 2006 LexCom GmbH, D-80686 München.

Die LexCom GmbH entwickelt die Systeme ständig weiter. Deshalb sind jederzeit Änderungen des Lieferumfangs in Form, Ausstattung und Technik möglich. Aus den Angaben, Abbildungen und Beschreibungen dieser Kurzinformation können daher keine Ansprüche hergeleitet werden.

Nachdruck, Vervielfältigung oder Übersetzung, auch auszugsweise, ist ohne schriftliche Genehmigung der LexCom GmbH nicht gestattet. Alle Rechte nach dem Gesetz über das Urheberrecht bleiben der LexCom GmbH ausdrücklich vorbehalten. Änderungen vorbehalten.

Konzept, Gestaltung und Herstellung: Pfriemer GmbH. Hergestellt in Deutschland.

## my ETKA info ...

... ist die innovative Kommunikations-Plattform rund um Original-Ersatzteile. Wenn bei einer Teilerecherche Fragen oder beim Teileeinbau unvorhergesehene Probleme auftreten, können Sie mit der neuen ETKA-Funktion "Support-Web" direkt my ETKA info aufrufen und Anfragen an Ihr Vertriebszentrum (VZ) senden. Nach kurzer Zeit erhalten Sie von kompetenten Mitarbeitern des Vertriebszentrums die wertvollen Informationen zu Ihrer Anfrage. Die gesamte Kommunikation findet einfach und komfortabel über Tickets statt.

My ETKA info bietet Ihnen darüber hinaus weitere wichtige Funktionen. So können Sie zusätzlich:

- Ihre Rechnungen im PDF-Format downloaden
- bei Userwechsel in Ihrem Team Ihre Benutzerdaten anpassen
- Benutzerrollen vergeben oder ändern
- eine andere Sprachversion aktivieren
- Ihr Passwort ändern

my ETKA info öffnen Sie über den Pfad ETKA-Funktionen → Service → Support-Web.

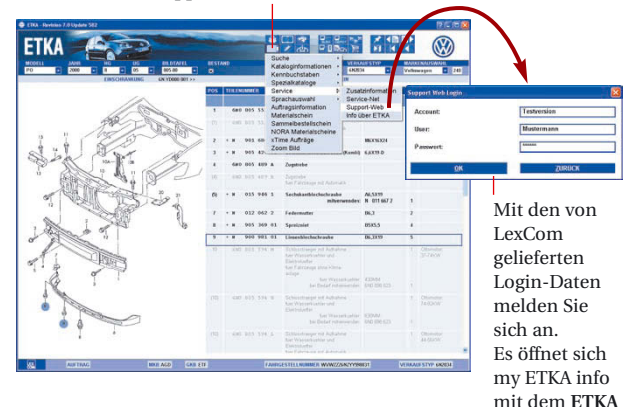

Ticket.

## Mit einem ETKA-Ticket ...

... senden und verfolgen Sie in my ETKA info eine fahrzeugbezogene Anfrage an das Vertriebszentrum. Alle bereits in ETKA7 recherchierten Fahrzeug- und Teiledaten werden automatisch in ein ETKA-Ticket übernommen. Anschließend schildern Sie kurz Ihr Anliegen und schicken das Ticket ab. Für Anfragen ohne Bezug zu Fahrzeugdaten, können Sie ein allgemeines Ticket erstellen.

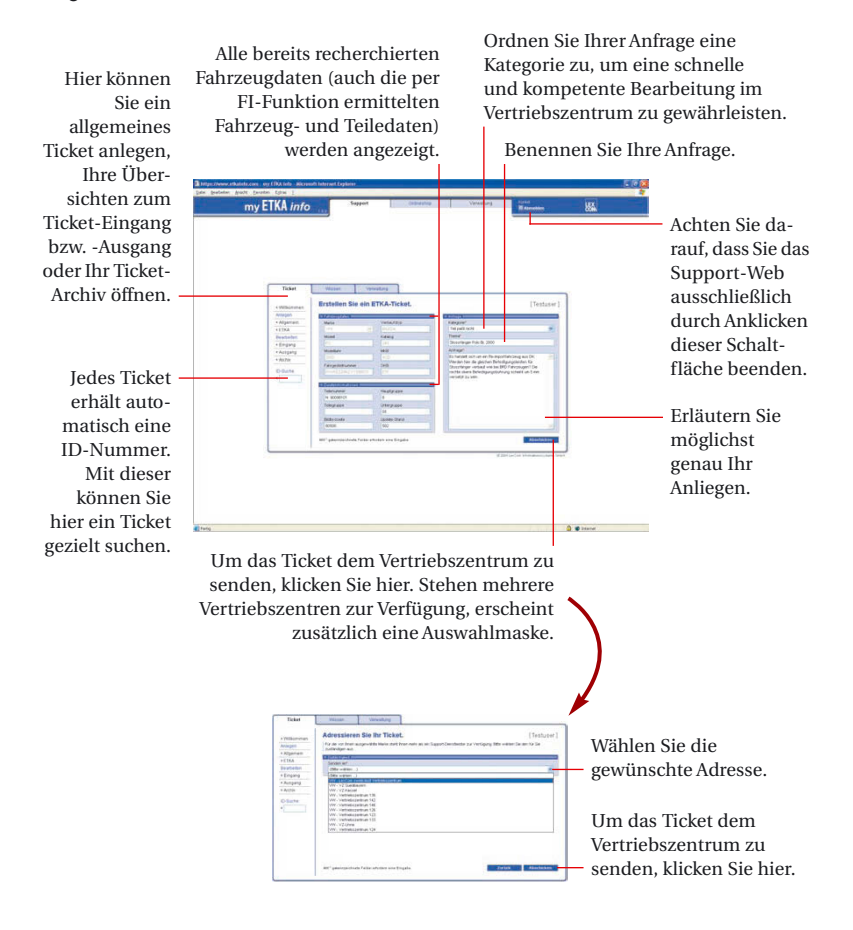

## Mit einem allgemeinen Ticket ...

... senden und verfolgen Sie Anfragen ohne Fahrzeugdaten aus ETKA7 an das Vertriebszentrum.

Wählen Sie in der – Menü-Übersicht den Menüpunkt "Allgemein", um eine neutrale Ticketmaske zu öffnen.

|            | Erstellen Sie ein allgemeines Ticket.                                                                                                    | [Testuser |
|------------|----------------------------------------------------------------------------------------------------|-----------|
| to be have |                                                                                                    | 2000      |
| Algometer  | Market .                                                                                                    |           |
|            | Eres News 1                                                                                                    |           |
| Deathelbri | Contract of the second second s |           |
| Engang     | 140pm <sup>2</sup>                                                                                                    |           |
| Amping     | DBx within _1                                                                                                    |           |
| AUNI .     | Partial                                                                                                    |           |
| - factor   |                                                                                                    |           |
|            | Arange                                                                                                    |           |
|            |                                                                                                    |           |
|            |                                                                                                    |           |
|            |                                                                                                    |           |
|            |                                                                                                    |           |
|            |                                                                                                    |           |
|            |                                                                                                    |           |
|            |                                                                                                    |           |
|            |                                                                                                    |           |
|            |                                                                                                    |           |
|            |                                                                                                    |           |
|            |                                                                                                    |           |
|            |                                                                                                    |           |
|            |                                                                                                    |           |
|            |                                                                                                    |           |
|            |                                                                                                    |           |

 Wählen Sie entsprechend Ihrer Anfrage eine Fahrzeugmarke aus. Angezeigt werden die Marken, für die Sie eine Lizenz besitzen. Um das allgemeine Ticket weiter zu bearbeiten, gehen Sie wie beim ETKA-Ticket vor.

### Zum Verwalten Ihrer Tickets ...

... stehen Ihnen die Menüpunkte "Eingang", "Ausgang" und "Archiv" zur Verfügung, Damit Sie immer die Übersicht über Ihren Ticketbestand behalten, sollten Sie abgeschlossene Tickets archivieren. Archivierte Tickets werden in den Ausgang- und Eingangsübersichten nicht mehr anaezeiat.

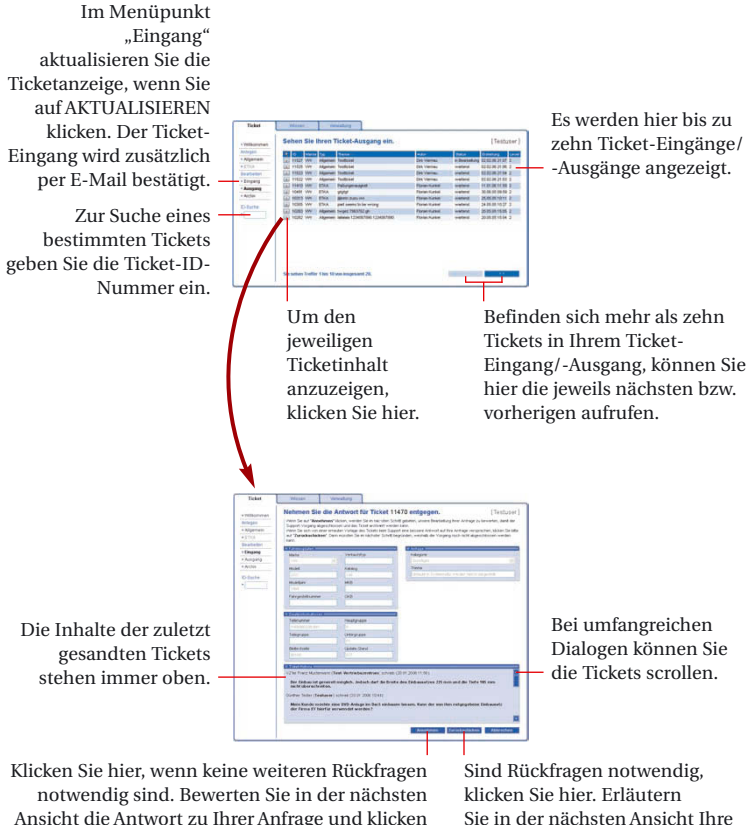

kann im Menüpunkt "Archiv" jederzeit erneut angesehen werden.

Sie anschließend auf ARCHIVIEREN. Das Ticket

Sie in der nächsten Ansicht Ihre Rückfrage und klicken auf ABSCHICKEN.

## Archivierte Tickets ...

... können Sie jederzeit einsehen. Im Laufe der Zeit werden sich zahlreiche Tickets im Archiv befinden. Wenn Sie ein Ticket im Archiv suchen, können Sie über verschiedene Suchparameter die angezeigte Liste reduzieren. Gezielt können Sie mit der Ticket-ID-Nummer ein archiviertes Ticket aufrufen.

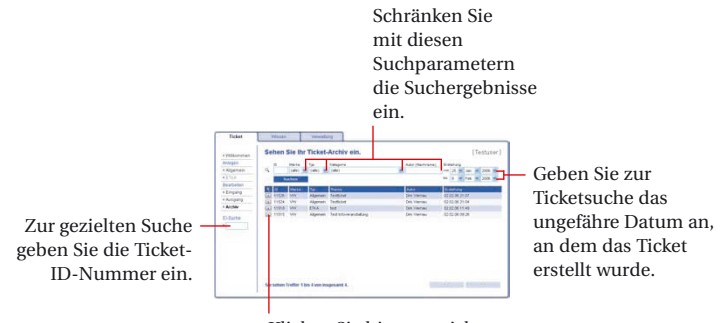

Klicken Sie hier, um sich den jeweiligen Ticketinhalt anzeigen zu lassen.

## Ihre Rechnungen ...

... können Sie in der Verwaltungsebene von my ETKA info schnell und bequem im PDF-Format downloaden.

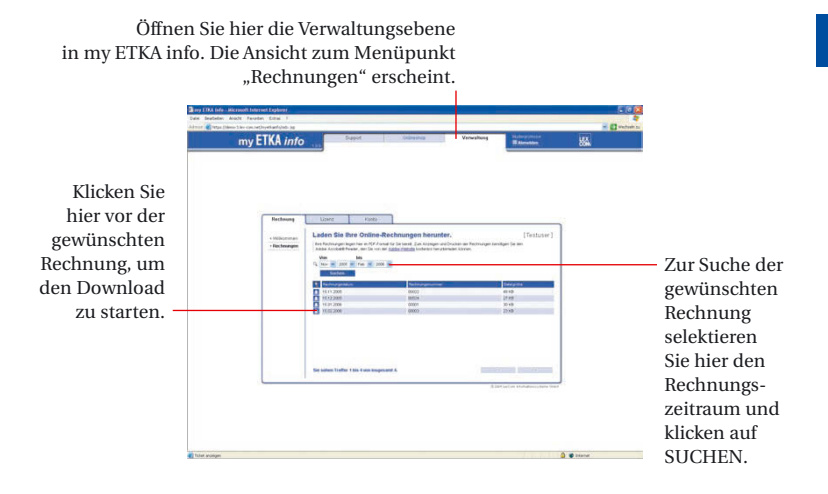

### In der Kontoverwaltung ...

... ändern Sie Ihre Benutzerdaten, fügen neue Benutzer hinzu und ordnen jedem Benutzer seine Benutzerrechte zu. Zusätzlich können Sie Ihr Passwort ändern oder auch eine andere Sprachversion einstellen. Die Kontoverwaltung aktivieren Sie in der Verwaltungsebene von my ETKA info.

> Wenn Sie Ihre Daten ändern möchten, wählen Sie den Menüpunkt "Benutzerdaten" und ändern die entsprechenden Angaben.

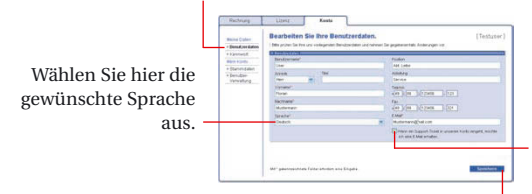

Markieren Sie dieses Feld, wenn der Ticket-Eingang zusätzlich per E-Mail bestätigt werden soll.

Klicken Sie hier, um Ihre Änderungen zu speichern.

## Im Menüpunkt "Benutzerverwaltung" ...

... ändern Sie die Benutzerdaten, entfernen einen Benutzer oder fügen einen neuen Benutzer hinzu.

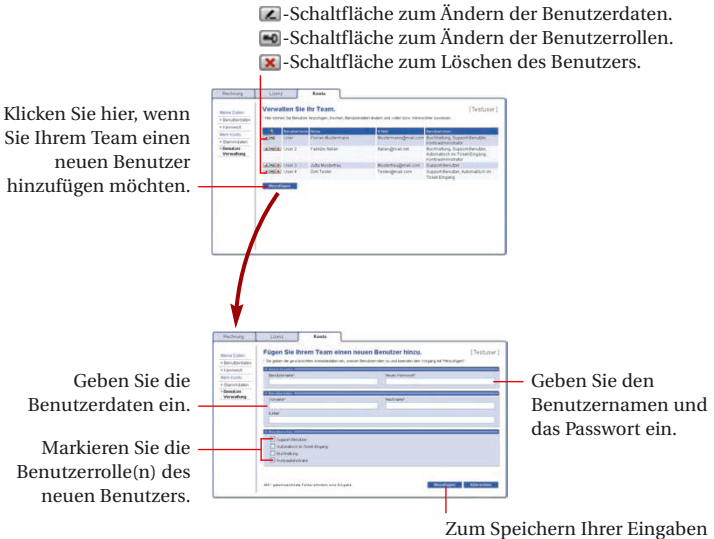

klicken Sie hier.

### Contents

| my ETKA info               | 12 |
|----------------------------|----|
| The ETKA Ticket            | 13 |
| The General Ticket         | 14 |
| To administer your tickets | 15 |
| Archived tickets           | 16 |
| Invoices                   | 17 |
| Administering accounts     | 17 |
| Administering users        | 18 |

ETKA<sup>®</sup> is a registered trademark of LexCom Informationssysteme GmbH. © 2006 LexCom GmbH, D-80686 München.

LexCom GmbH is continually developing the systems further. For this reason, modifications in the form, design and technology of the delivery items are possible at any time. As a result, no claims may be derived from the information, figures or descriptions contained in this short informative text.

Reprinting, reproduction or translation, even in excerpt form, is not allowed without the written permission of LexCom GmbH. LexCom GmbH expressly reserves all rights according to copyright law. Subject to change.

Concept, design and production: Pfriemer GmbH. Made in Germany.

## my ETKA info ...

... is the innovative communications platform for original replacement parts. If you have any questions when you are searching for a part, or if you encounter unexpected problems when installing a part, you can start my ETKA info directly with the new ETKA "Support Web" function and send your inquiries to your parts distribution center (PDC). A competent PDC staff member will soon send you useful information regarding your inquiry. The entire communication process takes place simply and conveniently with the use of tickets.

My ETKA info offers you additional important functions. You can also:

- Download your invoices in PDF format
- Modify your user data when the users in your team change
- Assign or change user roles
- Activate a different language version
- Change your password

Open my ETKA info via the path ETKA functions → Service → Support Web.

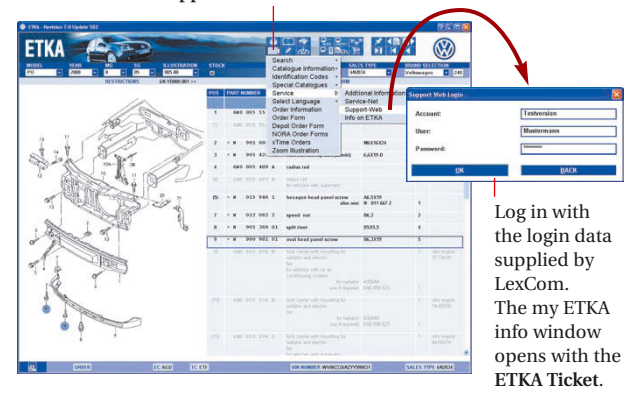

### With an ETKA Ticket ...

... you can send and track a vehicle-related inquiry to the PDC in my ETKA info. All vehicle and part data that you have already looked up will be automatically included in an ETKA Ticket. Then briefly describe your request and send the ticket. You can prepare a General Ticket for inquiries that are not related to vehicle data.

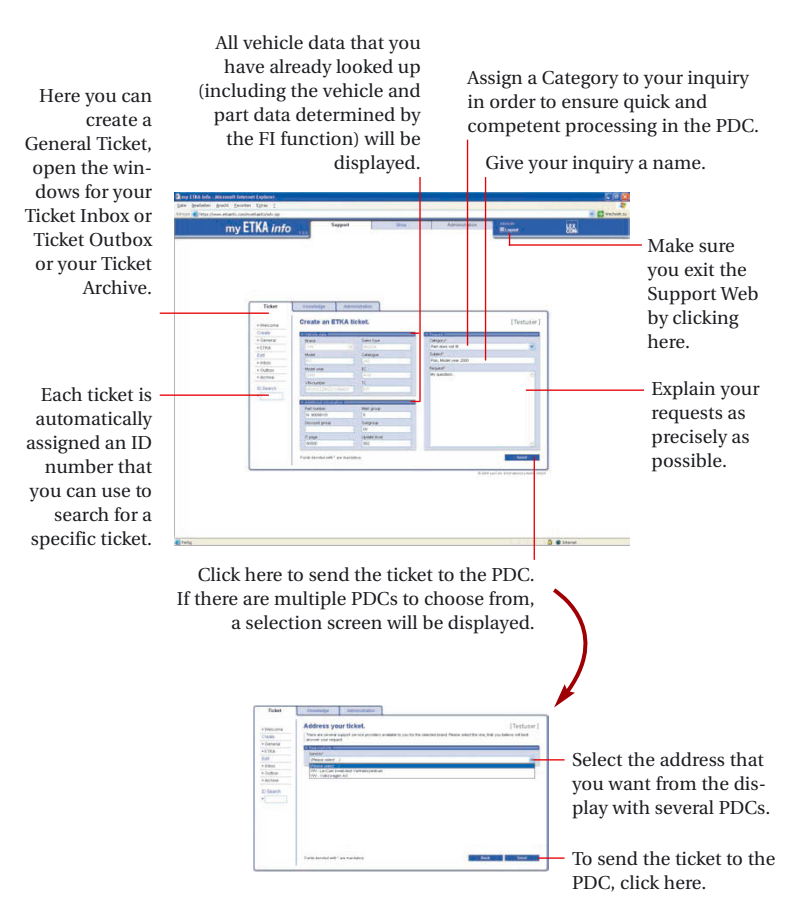

## With a General Ticket ...

 $\ldots$  you can send and track inquiries without vehicle data from ETKA7 to the PDC.

In the menu overview, select the "General" menu item to open a neutral ticket template.

|              | Constator Agreentation                                                                                                    |            |
|--------------|----------------------------------------------------------------------------------------------------|------------|
| - Thillian e | Create a general purpose ticket.                                                                                                    | [Testaser] |
| Create       | (Lower of the second second seco |            |
| General      | back.                                                                                                    |            |
|              | (Peace sent 1                                                                                                    |            |
| E#1          | PERSONAL PROPERTY AND ADDRESS OF ADDRESS OF ADDRES |            |
| · billion    | Cenary .                                                                                                    |            |
| · Cultrin    | Peak said . J                                                                                                    |            |
| Achie        | Salar P                                                                                                    |            |
|              |                                                                                                    |            |
|              | Prepart                                                                                                    |            |
|              |                                                                                                    |            |
|              |                                                                                                    |            |
|              |                                                                                                    |            |
|              |                                                                                                    |            |
|              |                                                                                                    |            |
|              |                                                                                                    |            |
|              |                                                                                                    |            |
|              |                                                                                                    |            |
|              |                                                                                                    |            |
|              |                                                                                                    |            |
|              |                                                                                                    |            |
|              |                                                                                                    |            |
|              |                                                                                                    |            |
|              |                                                                                                    |            |

Select the vehicle brand that corresponds to your inquiry. The display shows the brands for which you have a license. To continue processing the General Ticket, proceed in the same way as for the ETKA Ticket.

## To administer your tickets ...

... the "Inbox", "Outbox" and "Archive" menu items are available. You should archive the completed tickets so that you can always keep track of your tickets. Archived tickets are no longer shown in the Outbox and Inbox overviews.

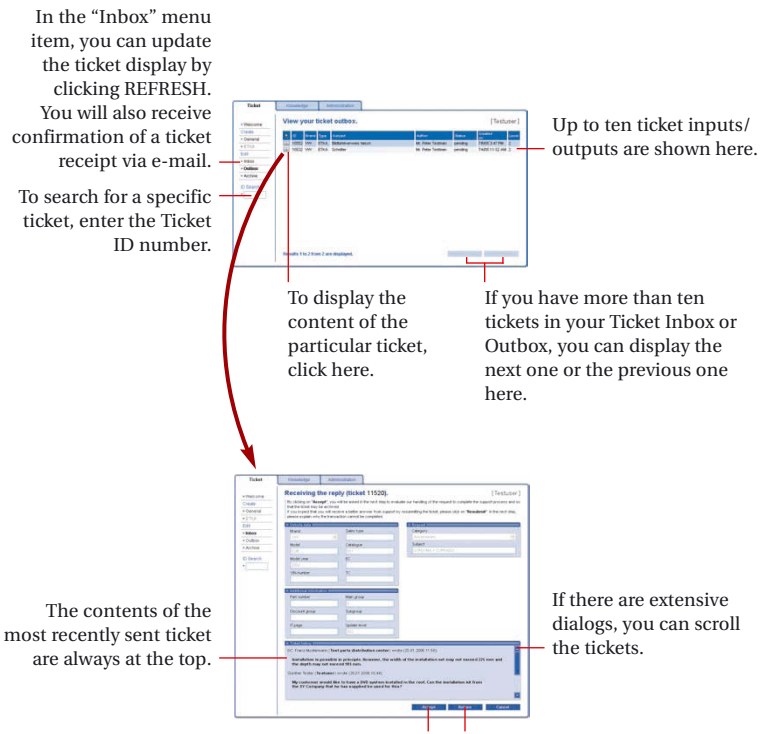

Click here if no additional questions are necessary. In the next view, evaluate the response to your inquiry and then click ARCHIVE. You can see the ticket again at any time in the "Archive" menu item. If you have additional questions, click here. In the next view, explain your questions and click SEND.

#### GB

# Archived tickets ...

... can be viewed at any time. After some time, there will be numerous tickets in the Archive. If you are looking for a ticket in the Archive, you can use various search parameters to reduce the number of entries in the displayed list. You can display a specific archived ticket by entering the Ticket ID number.

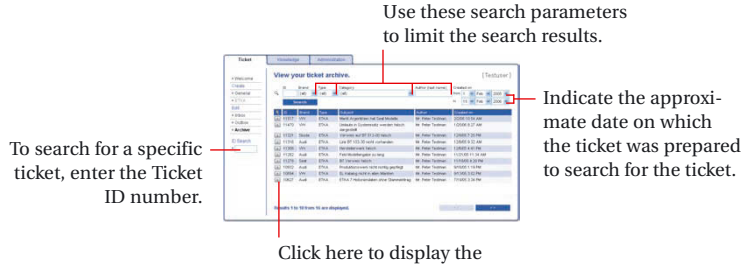

Click here to display the content of the particular ticket.

## Your invoices ...

... can be downloaded in the my ETKA info administration quickly and conveniently in PDF format.

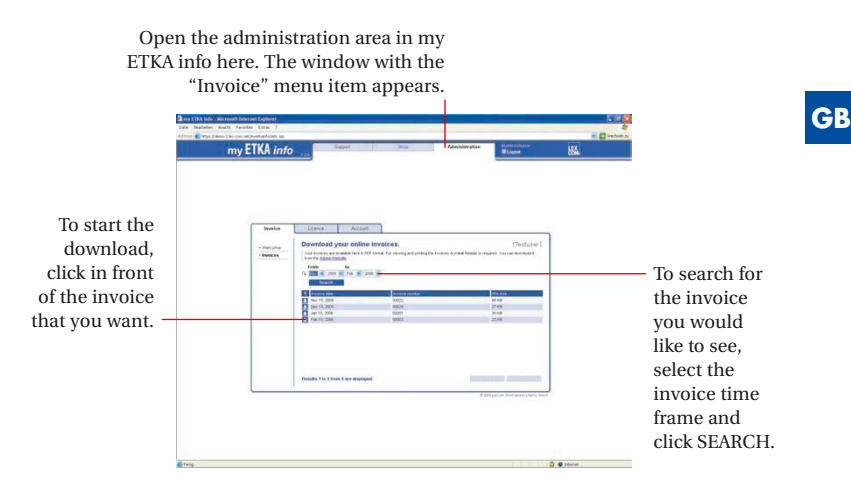

### In the account window ...

... you can change your user data, add new users and assign user roles to each user. In addition, you can change your password or even select a different language. Activate the account in the my ETKA info administration.

If you would like to change your data, select the "User Data"

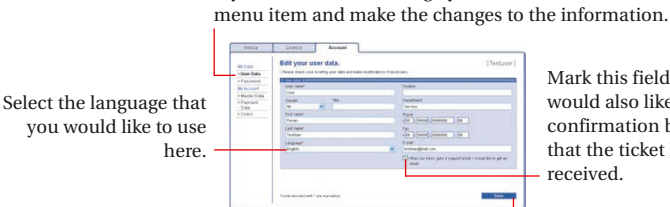

Mark this field if you would also like to have confirmation by e-mail that the ticket has been received

Click here to save the changes that you have made.

17

## In the "Users" menu item ...

... you can change the user data, delete a user or add a new user.

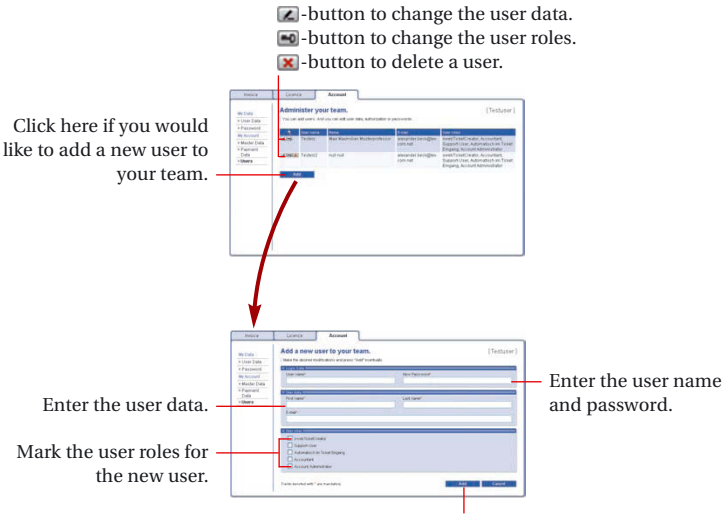

Click here to save your entries.

### Sommaire

| my ETKA info                                             | 20 |
|----------------------------------------------------------|----|
| A l'aide d'un ETKA ticket                                | 21 |
| Un ticket général                                        | 22 |
| Pour gérer vos tickets                                   | 23 |
| Tickets archivés                                         | 24 |
| Vous pouvez télécharger vos factures (Invoices)          | 25 |
| Dans la gestion des comptes (Account)                    | 25 |
| Dans l'option de menu "Gestion des utilisateurs" (Users) | 26 |

 ${\rm ETKA^{0}}$  est une marque déposée de la société LexCom Informations<br/>systeme GmbH. © 2006 LexCom GmbH, D-80686 München.

LexCom GmbH développe ses systèmes en permanence. C'est pourquoi des modifications sur les systèmes livrés peuvent intervenir à tout moment, aussi bien en ce qui concerne la forme, le niveau d'équipement et la technique. Les indications, figures et descriptions de cette brève information ne peuvent donc pas servir de référence pour fonder une demande quelconque.

La reproduction sous forme imprimée, la duplication ou la traduction, y compris d'extraits, est interdite sans l'autorisation écrite de LexCom GmbH. Tous les droits définis par la législation relative à la propriété intellectuelle sont expressément réservés à la société LexCom GmbH. Sous réserve de modification.

Conception, réalisation et fabrication : Pfriemer GmbH. Fabriqué en Allemagne.

## my ETKA info ...

... est une plate-forme de communication innovante pour la gestion des pièces de rechange d'origine. Si des questions se posent lors de la recherche d'une pièce ou bien si des problèmes imprévus apparaissent lors du montage d'une pièce, vous pouvez, grâce à la nouvelle fonction EKTA "Support-Web" appeler directement my ETKA info et adresser des demandes à votre Centre de distribution (VZ). Les collaborateurs compétents du Centre de distribution vous fourniront très rapidement des informations précises concernant votre demande. L'ensemble de la communication se déroule de manière simple et conviviale à l'aide de tickets.

My ETKA info vous propose également d'autres fonctions importantes. Vous pouvez aussi :

- Télécharger vos factures (Invoices) au format PDF
- En cas de changements au sein de votre équipe, modifier vos données utilisateur (User data)
- Attribuer ou modifier les rôles utilisateur (User roles)
- Activer une version dans une autre langue
- Modifier votre mot de passe.

Pour ouvrir my ETKA info, sélectionnez Fonctions ETKA → Service → Support-Web.

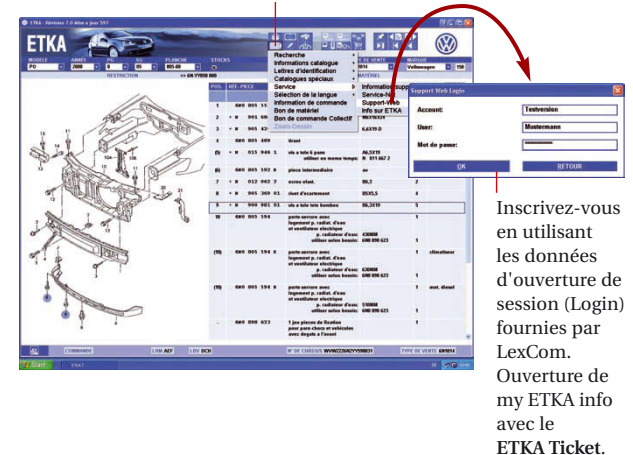

## A l'aide d'un ETKA ticket

... vous pouvez, dans my ETKA info, envoyer au Centre de distribution une demande concernant un véhicule et en effectuer le suivi. Toutes les données concernant le véhicule et la pièce trouvées dans ETKA7 sont automatiquement consignées dans l'ETKA ticket. Ensuite, vous précisez brièvement votre demande et vous envoyez le ticket. Pour les demandes sans relation avec les données du véhicule, vous pouvez créer un ticket général (General Ticket).

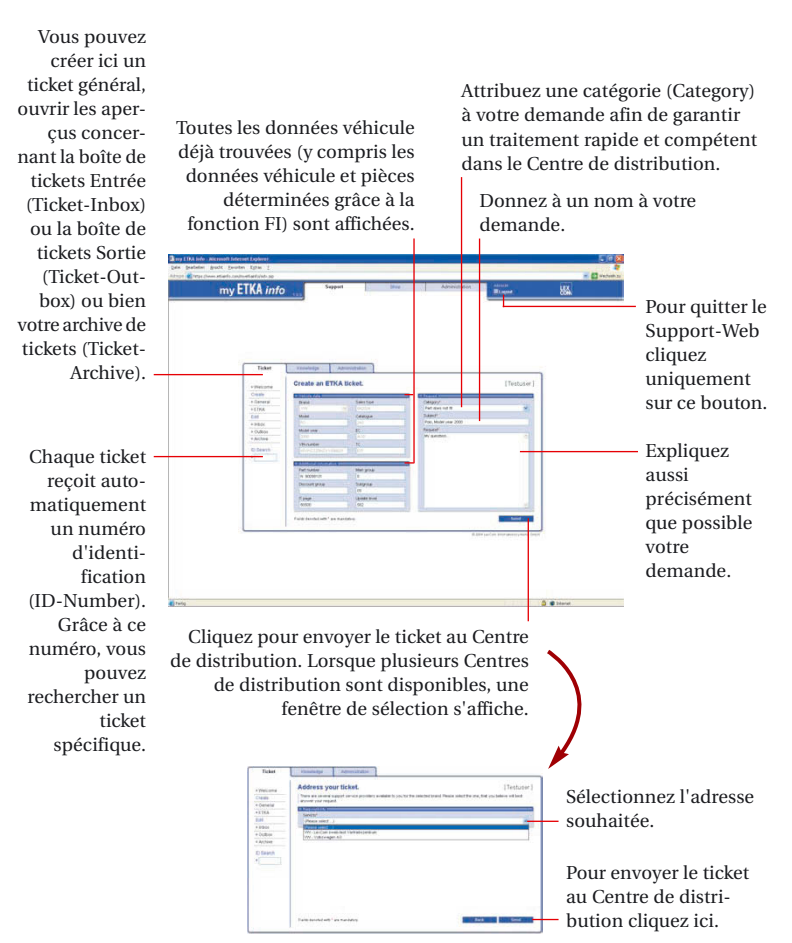

# Un ticket général ...

... permet d'envoyer au Centre de distribution les demandes sans données de véhicules en provenance de ETKA7 et d'en effectuer le suivi.

Dans le menu, sélectionnez l'option "General" (Généralités) afin d'ouvrir un masque de ticket neutre.

| Ticket      | Kinetadje Adversidation          |           |
|-------------|----------------------------------|-----------|
| + Thillippe | Create a general purpose ticket. | [Testuser |
| Create      | Description:                     |           |
| - General   | bwid'                            |           |
|             | (Pasie sear .)                   |           |
| E#1         |                                  |           |
| + billion   | Constant I                       |           |
| + Cultoin   | Press sales _1 .                 |           |
| + Aching    | Lint'                            |           |
| D Baardh    | Nater.                           |           |
|             | Name and all "as a series        | 2         |

Sélectionnez une marque de véhicule correspondant à votre demande. Les marques pour lesquelles vous disposez d'une licence s'affichent. La gestion du ticket général (General Ticket) est identique à celle d'un ETKA ticket.

### Pour gérer vos tickets ...

... vous disposez des options de menu boîte Entrée (Inbox), boîte Sortie (Outbox) et Archive (Archive). Afin de conserver un aperçu de vos tickets, vous devez archiver les tickets déjà traités. Les tickets archivés ne sont plus visibles dans les aperçus des boîtes Sortie et Entrée (Outbox et Inbox).

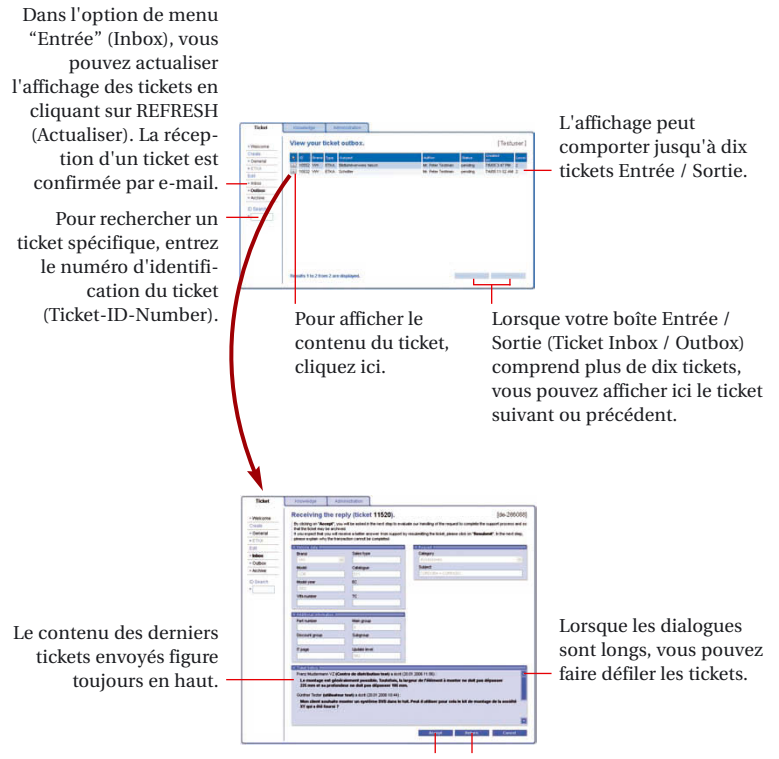

Cliquez sur ACCEPT (Accepter) lorsque aucune autre question supplémentaire n'est nécessaire. Dans la vue suivante, donnez une appréciation sur la réponse à votre question puis cliquez sur ARCHIVE (Archive). Vous pourrez consulter de nouveau ce ticket lorsque vous le souhaiterez en utilisant l'option de menu "Archive". Si des questions supplémentaires sont nécessaires cliquez sur RETURN (Retour). Dans la vue suivante, formulez votre nouvelle question et cliquez sur SEND (Envoi).

# Tickets archivés ...

... vous pouvez les consulter lorsque vous le souhaitez. Après un certain temps, votre archive va comporter un grand nombre de tickets. Dans le cadre de la recherche d'un ticket dans l'Archive, vous pouvez limiter la longueur de la liste affichée à l'aide de différents paramètres de recherche. Vous pouvez sélectionner un ticket précis dans l'archive en entrant son numéro d'identification (Ticket-ID-Number).

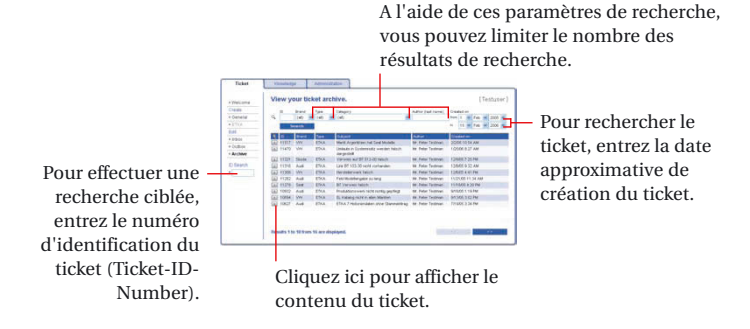

# Vous pouvez télécharger vos factures (Invoices) ...

... au format PDF, rapidement et de manière conviviale, en utilisant la fonction "Administration" de my ETKA info.

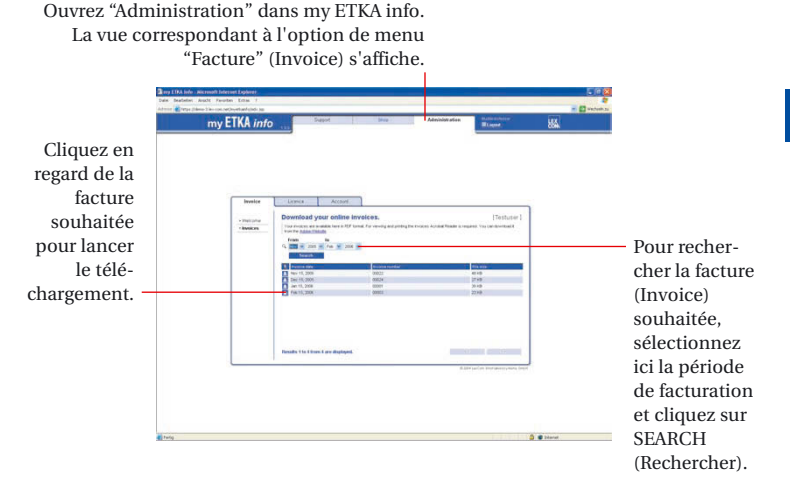

### Dans la gestion des comptes (Account) ...

... vous pouvez modifier vos données utilisateur (User Data), ajouter de nouveaux utilisateurs (User) et attribuer des rôles (User roles) à chaque utilisateur. De plus, vous pouvez modifier votre mot de passe (Password) ou bien sélectionner une version dans une autre langue. Vous activez la gestion des comptes (Account) à partir de l'Administration de my ETKA info.

> Si vous souhaitez modifier vos données, sélectionnez l'option de menu Données utilisateur (User Data) et modifiez les renseignements concernés.

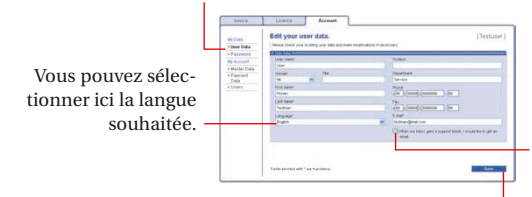

Sélectionnez ce champ lorsque vous souhaitez que la réception d'un ticket soit indiquée par un e-mail.

Cliquez ici pour enregistrer vos modifications.

# Dans l'option de menu "Gestion des utilisateurs" (Users) ...

... vous pouvez modifier les données utilisateur (User data), supprimer un utilisateur (User) ou en ajouter un nouveau (User).

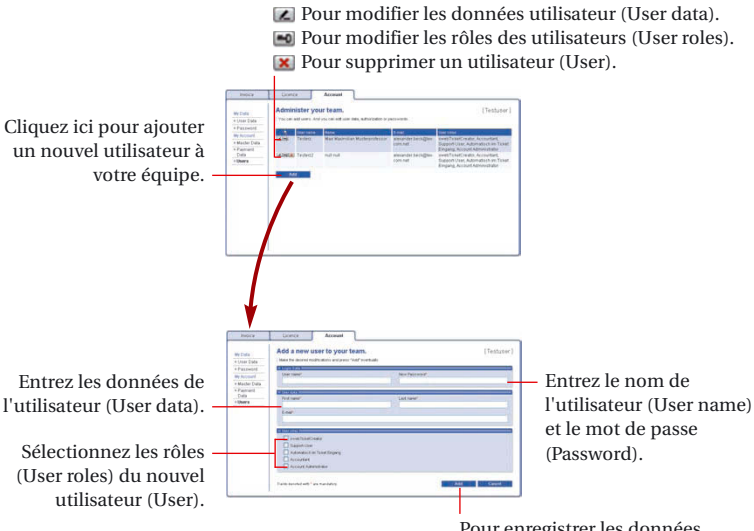

Pour enregistrer les données saisies, cliquez ici.

### Contenuto

| my ETKA info                                 | 28 |
|----------------------------------------------|----|
| Con un ETKA-Ticket                           | 29 |
| Con un ticket generale                       | 30 |
| Per gestire i vostri tickets                 | 31 |
| l tickets archiviati                         | 32 |
| Le fatture (Invoices)                        | 33 |
| Nella gestione account                       | 33 |
| Nella voce di menu "Users" (gestione utente) | 34 |

 $\rm ETKA^{\circ}$ è un marchio registrato della LexCom Informations<br/>systeme GmbH. © 2006 LexCom GmbH, D-80686 München.

LexCom GmbH sviluppa costantemente i propri sistemi. Per questo sono possibili in qualsiasi momento delle modifiche della fornitura in fatto di forma, equipaggiamento e tecnica. Dalle indicazioni, immagini e descrizioni di questa breve informazione non potrà pertanto essere dedotto alcun diritto.

Sono vietate la riproduzione, la copia o la traduzione, anche parziale, del presente senza consenso scritto della LexCom GmbH. La LexCom GmbH si riserva espressamente tutti i diritti conformemente alla legge sui diritti d'autore. Salvo modifiche.

Progetto, configurazione e produzione: Pfriemer GmbH. Prodotto in Germania.

## my ETKA info ...

... è l'innovativa piattaforma di comunicazione sui pezzi di ricambio originali. Quando durante una ricerca di pezzi si presentano delle domande oppure quando durante l'installazione di pezzi sorgono dei problemi imprevisti, grazie alla nuova funzione di ETKA "Support-Web" potrete accedere direttamente a my ETKA info e inviare richieste al vostro centro di distribuzione (VZ). Dopo breve tempo i competenti collaboratori del centro di distribuzione vi invieranno le preziose informazioni riguardanti la vostra richiesta. L'intera comunicazione avviene in modo comodo e semplice attraverso Tickets.

My ETKA info vi offre inoltre altre importanti funzioni. Potrete tra l'altro:

- Scaricare le vostre Invoices (fatture) in formato PDF
- Adattare i vostri User data (dati utente) in caso di cambio utente nel vostro team
- Assegnare o variare gli User roles (ruoli utenti)
- Attivare un'altra versione linguistica
- Modificare la vostra password

Accedere a my ETKA info mediante il percorso funzioni ETKA → Servizio → Support-Web.

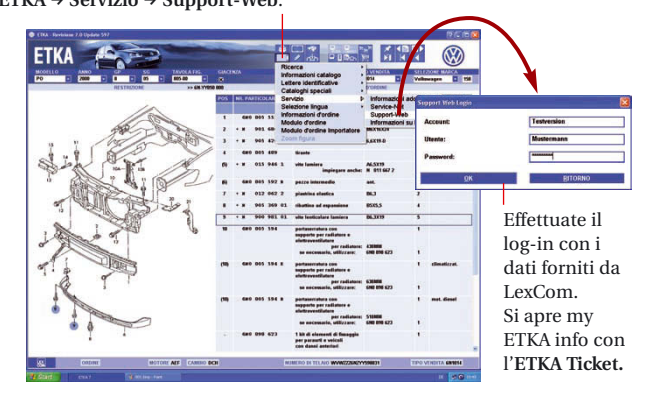

### Con un ETKA-Ticket ...

... inviate e seguite in my ETKA info una richiesta relativa ad un autoveicolo fatta pervenire al centro di distribuzione. Tutti i dati sui pezzi e sull'autoveicolo già ricercati in ETKA7 saranno automaticamente rilevati in un ETKA-Ticket. Successivamente descrivete brevemente la vostra richiesta e inviate il ticket. Per richieste senza riferimento a dati dell'autoveicolo potete generare un General Ticket (ticket generale).

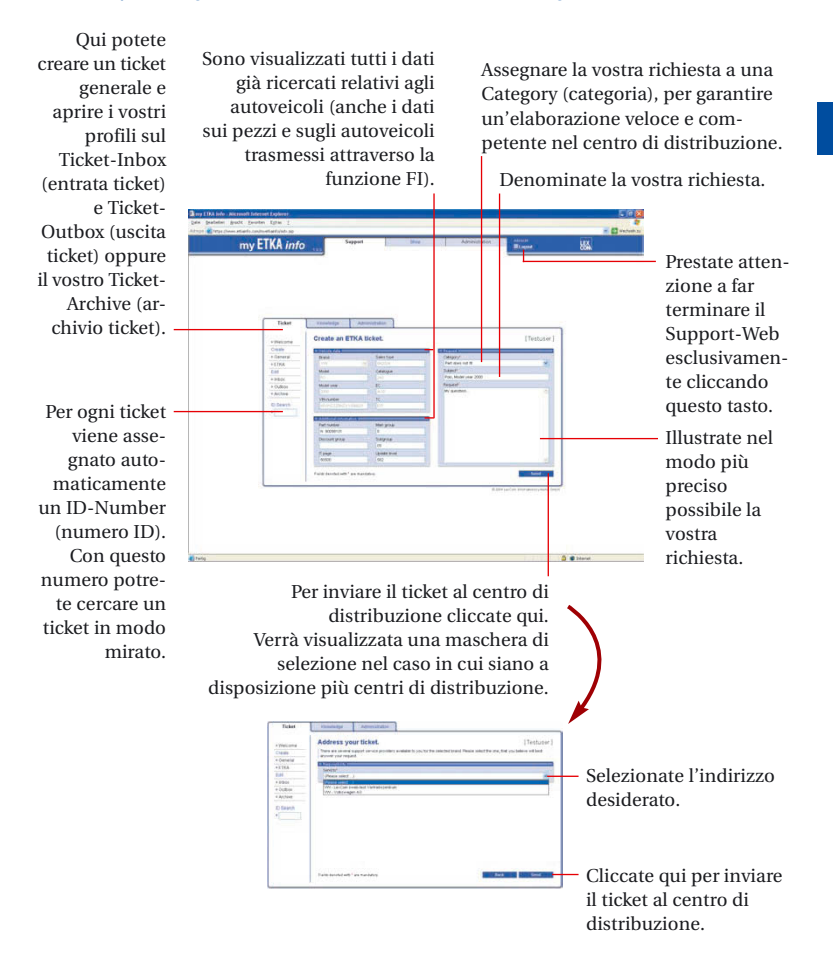

## Con un ticket generale ...

... inviate e seguite delle richieste senza dati sul veicolo da ETKA7 al centro di distribuzione.

Selezionate nel menu – la voce "General" (generale), per aprire una maschera neutrale di ticket.

| Ticket     | Kinetalpi Agrenskako                                                                                                    |            |
|------------|----------------------------------------------------------------------------------------------------|------------|
|            | Create a general purpose ticket.                                                                                                    | [Testuser] |
| Create     | Distantial in the second second second second second second second second second second second second second se                                                                                                    |            |
| - General  | bwir'                                                                                                    |            |
|            | (Passa sent 1)                                                                                                    |            |
| EAH        | Contraction of the Contraction of the Contraction o |            |
| + billion  | Celeary                                                                                                    |            |
| + Oulprin  | Peaks said . 1                                                                                                    | × .        |
| * Achie    | Salard'                                                                                                    |            |
| TO Desirch | Facial                                                                                                    |            |
| •          |                                                                                                    |            |
|            |                                                                                                    |            |
|            |                                                                                                    |            |
|            |                                                                                                    |            |
|            |                                                                                                    |            |
|            |                                                                                                    |            |
|            |                                                                                                    |            |
|            |                                                                                                    |            |
|            |                                                                                                    |            |
|            |                                                                                                    |            |
|            |                                                                                                    |            |
|            | Trans Avenue with " are manifestion                                                                                                    | Same .     |

In base alla vostra richiesta selezionate una marca di autoveicolo. Verranno visualizzate le marche per le quali possedete una licenza. Per continuare a elaborare il General Ticket (ticket generale) procedete come nel caso dell'ETKA-Ticket.

### Per gestire i vostri tickets ...

... avete a disposizione le voci di menu "Inbox" (entrata), "Outbox" (uscita) e "Archive" (archivio). Per conservare sempre un quadro sulla quantità dei vostri ticket, è necessario archiviare i ticket conclusi. I ticket archiviati non verranno più visualizzati nei quadri Outbox e Inbox (quadro su uscita e entrata).

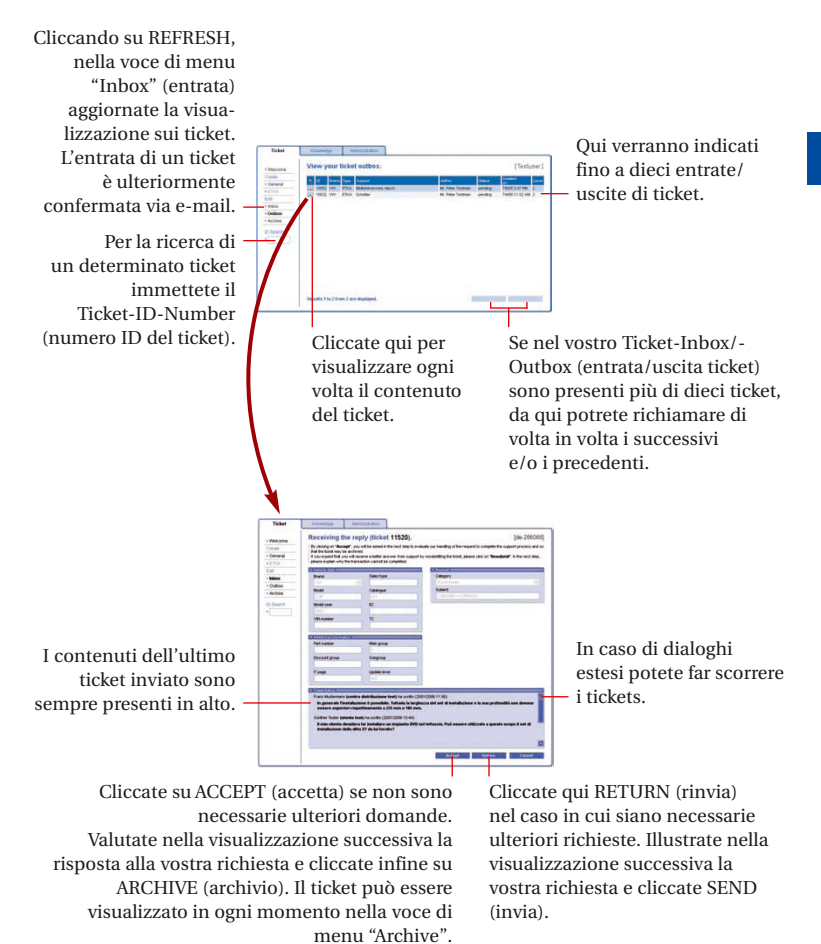

# I tickets archiviati ...

... potranno essere visualizzati in ogni momento. Nel corso del tempo si troveranno nell'Archive (archivio) numerosi tickets. Quando ricercate un ticket nell'Archive, potete ridurre la lista visualizzata mediante l'uso di diversi parametri di ricerca. Grazie al Ticket-ID-Number (numero ID del ticket) potete richiamare in modo mirato un ticket archiviato.

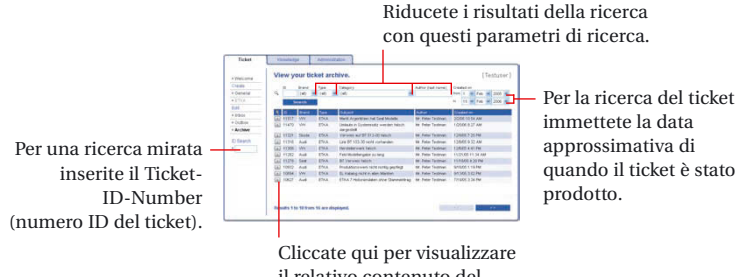

Cliccate qui per visualizzare il relativo contenuto del ticket.

## Le fatture (Invoices) ...

... possono essere scaricate in formato PDF nell'Administration (amministrazione) di my ETKA info in modo comodo e veloce.

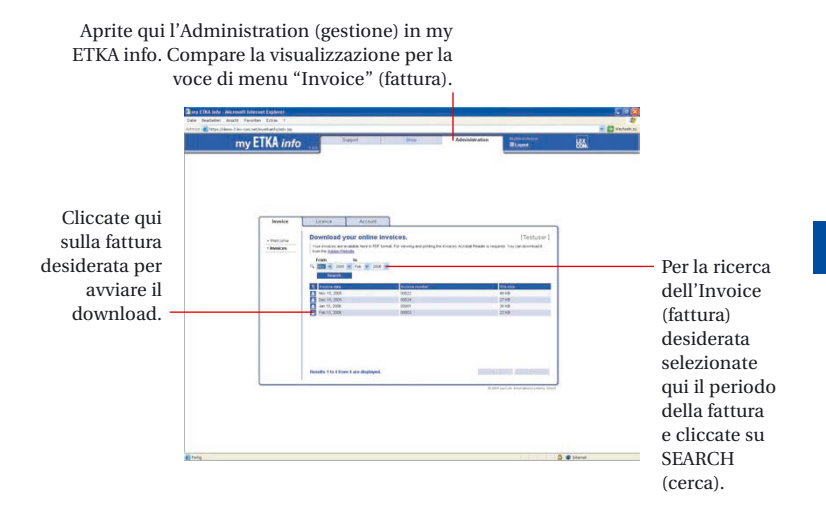

### Nella gestione account ...

... modificate gli User Data (dati utente), aggiungete nuovi User (utenti) e assegnate a ciascun utente i suoi User roles (ruoli utente). Inoltre, potete modificare la vostra Password (parola d'accesso) o anche impostare un'altra versione linguistica. Attivate l'Account (gestione account) nell'Administration (gestione) di my ETKA info.

> Se desiderate variare i vostri dati, selezionate la voce di menu "User Data" (dati utente) e modificate i relativi dati.

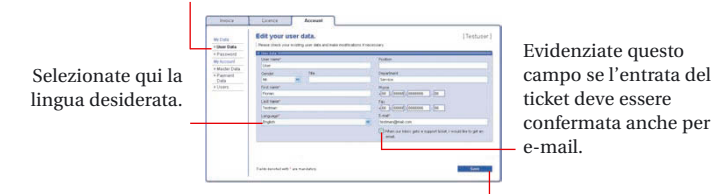

Cliccate qui per salvare le vostre modifiche.

# Nella voce di menu "Users" (gestione utente) ...

... modificate gli User data (dati utente), eliminate uno User (utente) o aggiungete un nuovo User (utente).

✓ -Tasto per la modifica degli User data (dati utente).
✓ -Tasto per la modifica degli User roles (ruoli utente).
✓ -Tasto per la cancellazione dello User (utente).

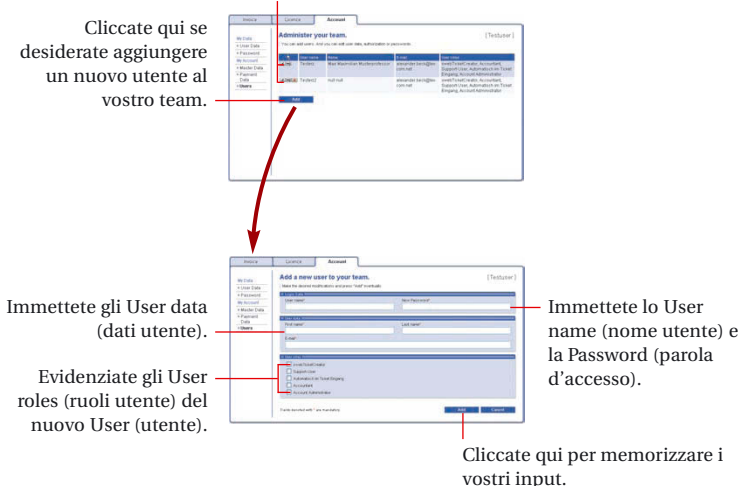

### Contenido

| 36 |
|----|
| 37 |
| 38 |
| 39 |
| 40 |
| 41 |
| 41 |
| 42 |
|    |

 ${\rm ETKA^{\otimes}}$ es una marca comercial registrada de LexCom Informations<br/>systeme GmbH. © 2006 LexCom GmbH, D-80686 München.

LexCom GmbH perfecciona continuamente los sistemas. Por lo tanto, pueden realizarse en cualquier momento modificaciones del volumen de suministro en la forma, equipamiento y técnica. Por lo tanto, no puede derivarse ninguna reclamación de los datos, ilustraciones y descripciones de esta información resumida.

No está permitida la reimpresión, reproducción o traducción, ni en forma resumida, sin la autorización por escrito de LexCom GmbH. Reservados todos los derechos según la ley de la propiedad intelectual en favor de LexCom GmbH.

Concepto, diseño y producción: Pfriemer GmbH. Producido en Alemania.

## my ETKA info ...

... es la plataforma de comunicación innovativa entorno a las piezas de repuesto originales. Si durante las consultas de recursos de piezas o durante la instalación de piezas se producen problemas imprevistos, puede llamar con la función ETKA nueva "Support-Web" directamente my ETKA info y enviar la consulta a su centro de distribución (VZ). Tras un tiempo corto obtendrá de los empleados competentes del centro de distribución las informaciones valiosas sobre su consulta. La comunicación completa se establece cómoda y sencillamente mediante tickets.

My ETKA info le ofrece además funciones importantes. Así puede también:

- Descargar sus Invoices (facturas) en formato PDF
- Con cambio de usuario en su equipo adaptar sus User data (datos de usuario)
- Asignar o modificar User roles (función de usuario)
- Activar una versión de idioma distinta
- Cambiar su contraseña

Abra my ETKA info a través de la ruta de acceso Funciones ETKA → Servicio → Support-Web.

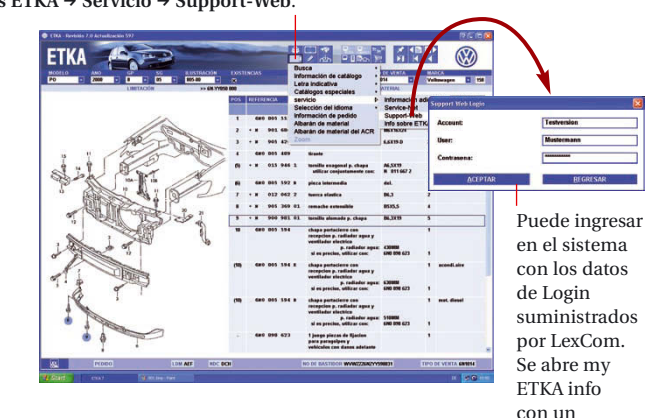

ETKA Ticket.

### Con un ETKA-Ticket ...

... envía y realiza un seguimiento en my ETKA info acerca de una consulta vinculada a un vehículo al sistema de distribución. Todos los vehículos y datos de pieza consultados en el ETKA7 son aceptados automáticamente en el ETKA-Ticket. A continuación protocoliza su asunto y envía el ticket. En las consultas sin referencia a los datos de vehículo puede crear un General Ticket (ticket general).

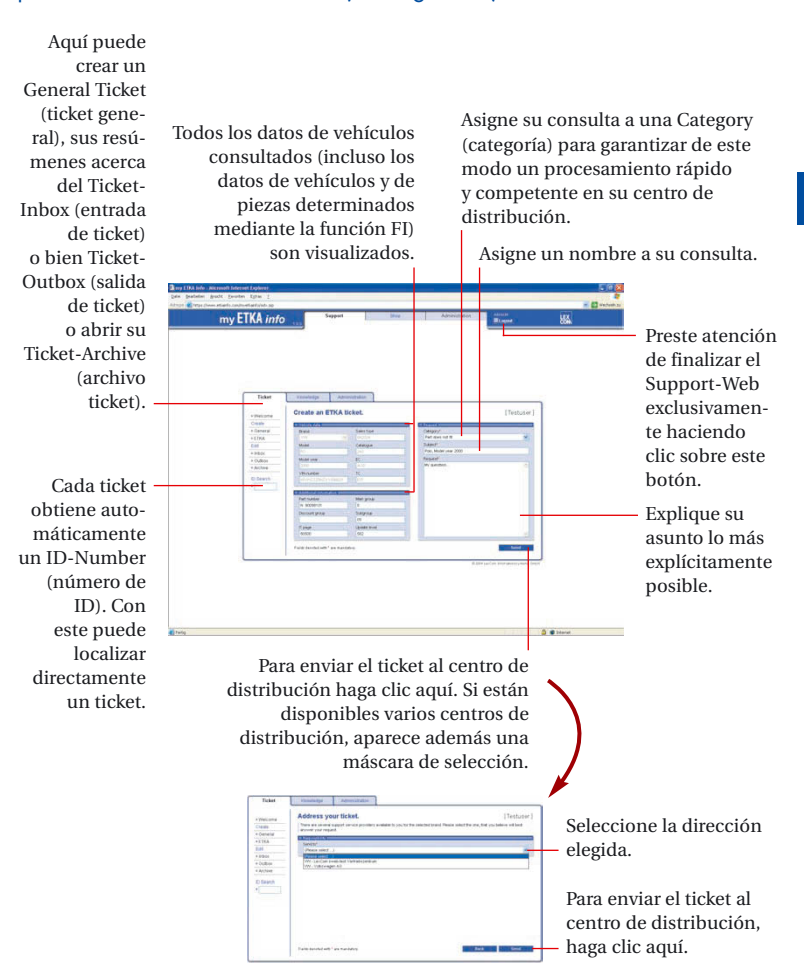

## Con un ticket general ...

... envía y realiza un seguimiento de sus consultas sin datos desde el ETKA7 al centro de distribución.

Seleccione en el menú – sinóptico el punto de menú "General" (general), para abrir una máscara de ticket neutra.

|               | Create a general purpose ticket. | Testuser |
|---------------|----------------------------------|----------|
| + (Mal) (17-4 |                                  |          |
| - Contract    | Depend Nr.                       |          |
|               | Chain sent 1                     |          |
|               |                                  |          |
|               | DOWNERS:                         |          |
| 10000         | Cetepry'                         |          |
|               |                                  |          |
|               |                                  |          |
| TO Describ    | Barriel .                        |          |
|               |                                  |          |
|               |                                  |          |
|               |                                  |          |
|               |                                  |          |
|               |                                  |          |
|               |                                  |          |
|               |                                  |          |
|               |                                  |          |
|               |                                  |          |
|               |                                  |          |
|               |                                  |          |
|               |                                  |          |
|               |                                  |          |
|               |                                  | 2        |

Seleccione según su consulta una marca de vehículo. Se le mostrarán las marcas de las cuales dispone una licencia. Para continuar con la edición del General Ticket (ticket general) proceda del mismo modo que con el ETKA-Ticket.

## Para administrar sus tickets ...

... tiene a disposición los puntos de menú "Inbox" (entrada), "Outbox" (salida) y "Archive" (archivo). Para tener siempre una visión global de las existencias de sus tickets, deberá archivar los tickets finalizados. Los tickets archivados ya no se muestran en los resúmenes de Outbox e Inbox (Resumen de salidas y entradas).

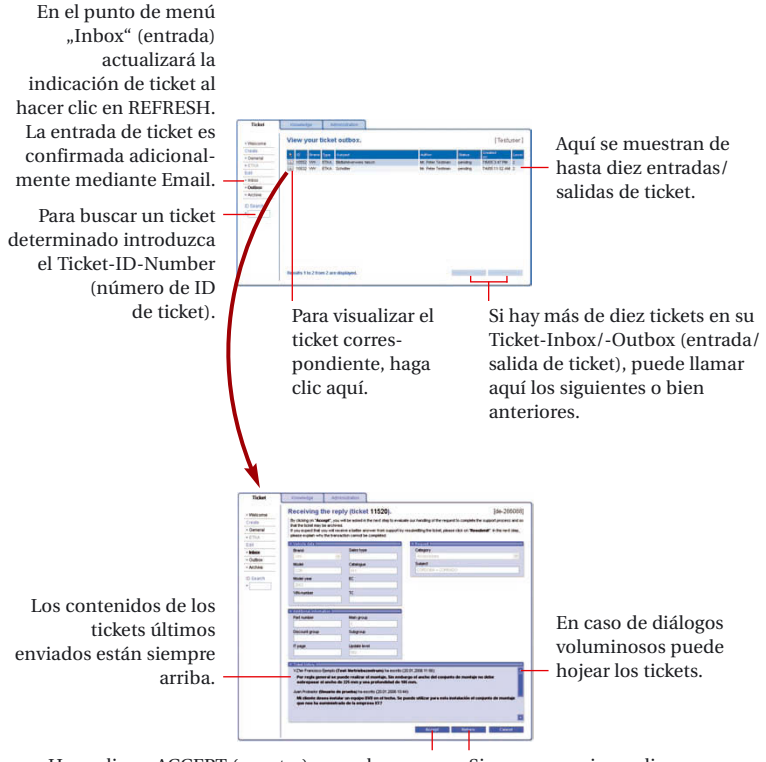

Haga clic en ACCEPT (aceptar), cuando no se precise consultas adicionales. Evalúe en la vista siguiente la respuesta a su consulta y haga clic a continuación en ARCHIVE (archivo). El ticket se puede visualizar en todo momento de nuevo en el punto de menú "Archive". Si son necesarias realizar consultas haga clic en RETURN (regresar). Explique en la vista siguiente su consulta y haga clic en SEND (enviar).

## Tickets archivados ...

... los puede visualizar en todo momento. Con el transcurso del tiempo existirá un gran número de tickets en el Archive (archivo). Si desea buscar un ticket en el Archive puede reducir la lista mostrada mediante parámetros de búsqueda diferentes. Un ticket archivado lo puede localizar directamente con el Ticket-ID-Number (número de ID de ticket).

Limite con estos parámetros de búsqueda los resultados de búsqueda.

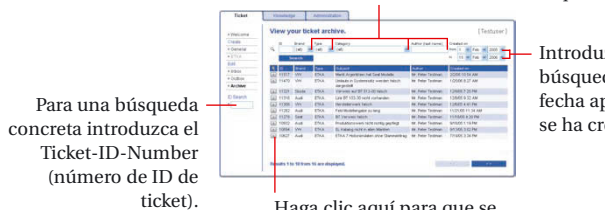

Introduzca para la búsqueda de ticket la fecha aprox., en la cual se ha creado el ticket.

Haga clic aquí para que se visualice el contenido del ticket respectivo.

# Sus facturas (Invoices) ...

... puede descargarlas en la Administration (administración) de my ETKA info rápida y cómodamente en formato PDF.

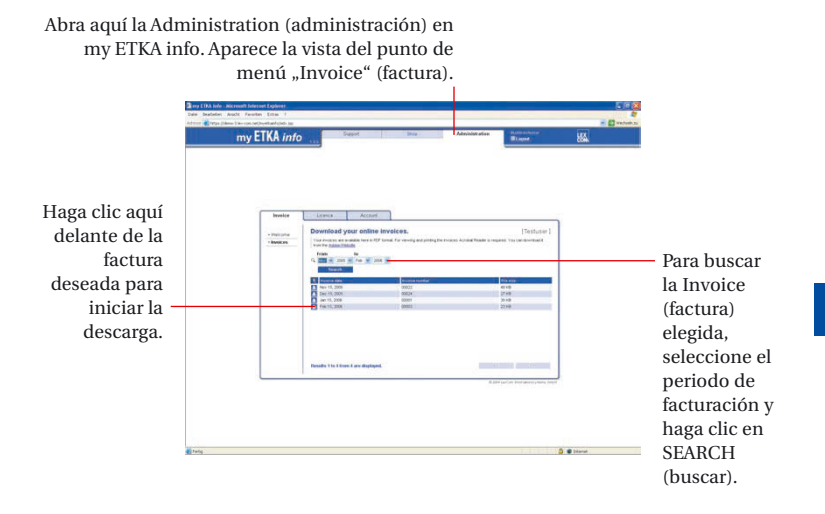

### En la administración de cuenta (Account) ...

... modifique sus User Data (datos de usuario), añada un User (usuario) nuevo y asigne a cada usuario sus User roles (función de usuario). Además puede cambiar su Password (contraseña) o ajustar una versión de idioma diferente. El Account (administración de cuenta) lo puede activar en la Administration (administración) de my ETKA info.

> Si desea modificar sus datos, seleccione el punto de menú "User Data" (datos de usuario) y modifique los datos correspondientes.

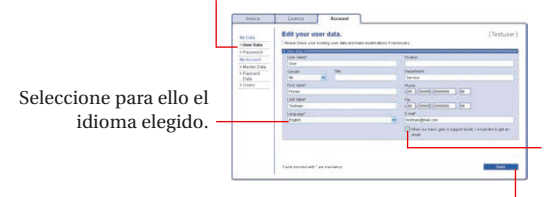

Marque el campo si desea que se confirme la entrada de ticket adicionalmente por Email.

Haga clic aquí para guardar sus cambios.

# En el punto de menú "Users" (administración de usuarios) ...

... modifique los User data (datos de usuario), borre un User (usuario) o añada un User (usuario) nuevo.

Botón para cambiar los User data (datos de usuario).
Botón para cambiar los User roles (función de usuario).
Botón para borrar el Users (usuario).

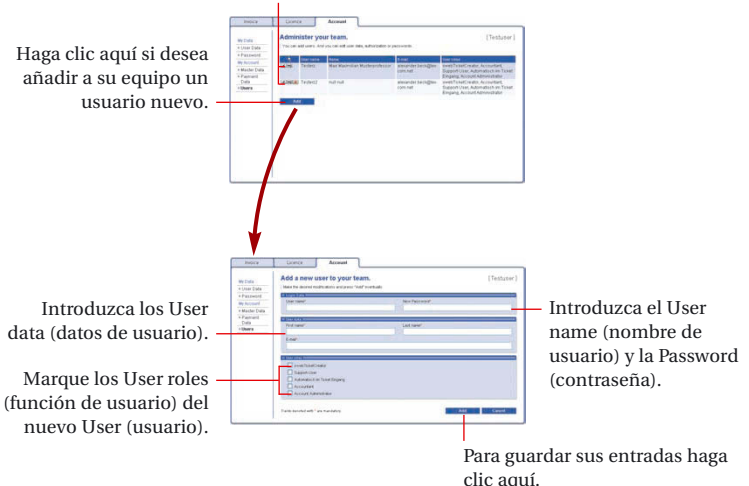

### ETKA Support-Web | 05.06 | 261.WEB.ET7.88

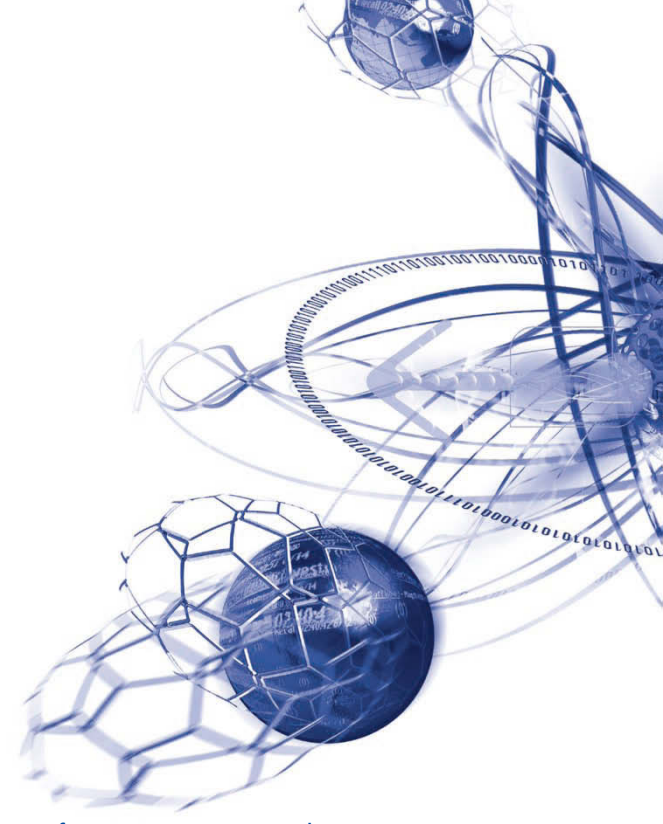

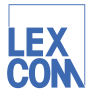

LexCom Informationssysteme GmbH Rüdesheimer Straße 23 80686 München · Germany